## **INSTRUCTIONS HOW TO PAY FEES ONLINE**

- 1. Search Online SBI in Google or any Search Engine
- 2. Check the website www.onlinesbi.sbi
- 3. Click on the link **SBCollect** as shown below figure
- 4. Click on the link "SB Collect Link to Pay Fees Online"

| <b>SBI</b>                                                                                                    |                                                                                                    | Click Here                                                                                                    |                                                                                                    |
|----------------------------------------------------------------------------------------------------|----------------------------------------------------------------------------------------------------|----------------------------------------------------------------------------------------------------|----------------------------------------------------------------------------------------------------|
| Services FAQ Corporate Website SBI                                                                                          | ePay Lite (samoes) Donation 3 SB Collect Electoral Bo                                                  | nd Videos mCash Apply for SB/ Current A                                                                                                    | Account NPS SBI Unipay SBI Loans हिंदी                                                                                                    |
| SBI never asks for confid                                                                                                   | If slowness is observed during Login Page loar<br>ential information such as PIN and OTP from customer | ding, please refresh the page for better expe<br>'s. Any such call can be made only by a fraue                                                          | rience.<br>dster. Please do not share personal info.                                                                                                |
| PERSC                                                                                                    |                                                                                                    | CORF                                                                                                    | DIDO TO SBI<br>BUSINESS<br>PORATE BANKING                                                                                                    |
|                                                                                                    | ogin »                                                                                                 | yono BUSINESS                                                                                                    | New - LOGIN                                                                                                    |
| New User<br>Registration / Pow Do I<br>SBI's internet banking portal provides pe<br>control over all your banking demands o | Customer Care Cuck & Unlock User Irsonal banking services that gives you complete nline.               | Heve you tried our new simplified and<br>yonobusiness.sbi to avail business be<br>New Corporate<br>Registration<br>Corporate Banking application to adm | f intuitive business banking platform? Log in to<br>anking services.<br>How Do I Reference Care<br>Inister and manage non personal accounts online. |
|                                                                                                    |                                                                                                    |                                                                                                    | Mandatory Profile password change after 365 day                                                                                                    |
| RBI Retail Direct portal                                                                                                    | Block ATM Card                                                                                         | Customer Request and Complaint                                                                                                    | > Banking Forms                                                                                                    |
| Linking of PAN with Aadhaar                                                                                                 | > SBI General Insurance Document Download                                                              | <ul> <li>SBI FasTag</li> </ul>                                                                                                    | <ul> <li>SBI Salary Account</li> </ul>                                                                                                    |
| NRI Services                                                                                                    | Fair Lending Practice Code                                                                             | <ul> <li>SBICAP Securities</li> </ul>                                                                                                    | SBICAP Trustee Company Ltd                                                                                                    |
| > PPI Everance Romit                                                                                                    | SBI Mutual Fund                                                                                        | SBI Life Insurance                                                                                                    | > SBI Card                                                                                                    |

- 5. The following page will be opened.
- 6. Then click **Education Institutions**

| State Bank Colle                  | ct × +                                                                                                    |                                               |                                   |                                                                         | ~    | -               | ٥         | × |
|-----------------------------------|----------------------------------------------------------------------------------------------------|-----------------------------------------------|-----------------------------------|-------------------------------------------------------------------------|------|-----------------|-----------|---|
| $\leftrightarrow$ $\rightarrow$ C | onlinesbi.sbi/sbicollect/icollecthome.htm                                                                                                    |                                               |                                   |                                                                         | 6 1  |                 |           | : |
|                                   |                                                                                                    | STATE DAN                                     |                                   |                                                                         |      |                 |           |   |
|                                   |                                                                                                    | STATE DAN                                     |                                   |                                                                         |      |                 |           |   |
| (                                 | <ul> <li>Payments for Services to Corporates,<br/>Government and Public Sector Undertak</li> </ul>                                                                                                    | Donations to charitatings                     | able & religious institutions     | <ul> <li>Local taxes like water tax, house tax, prop<br/>tax</li> </ul> | erty |                 |           |   |
|                                   | <ul> <li>Payment of fees to educational institution<br/>hospitals and municipal corporations</li> </ul>                                                                                                    | ns, All Payments relate<br>and commercial ser | d to merchants, industry<br>vices | Pay using Netbanking/Debit/Credit Prepaid<br>Cards, UPI                 | 1    |                 |           |   |
|                                   | Statement of the local division of the local division of the local |                                               |                                   | 45 Ones BURDE                                                           |      |                 |           |   |
| -                                 | Search by institution / orga                                                                                                    | nisation name (Enter minimum 4 chara          | cters)                            | ٩                                                                       |      |                 |           |   |
| Select                            | t Category                                                                                                    |                                               |                                   |                                                                         |      |                 |           |   |
|                                   |                                                                                                    | €)                                            | 尺                                 | ~                                                                       |      |                 |           |   |
|                                   |                                                                                                    |                                               |                                   |                                                                         |      |                 |           |   |
|                                   | Educational Institutions                                                                                                    | Religious/Charitable Institutions             | Municipal Corpora                 | tions Govt Departments                                                  |      |                 |           |   |
|                                   |                                                                                                    |                                               |                                   |                                                                         |      |                 |           |   |
|                                   |                                                                                                    | 顧為                                            | 202                               |                                                                         |      |                 |           |   |
| https://www.onlinesbi.sl          | bi/sbicollect/icollecthome.htm#                                                                                                    | PSU-Public Sector Undertaking                 | Recruitment                       | Private Merchant                                                        |      |                 |           |   |
| 🗄 🔎 Type h                        | ere to search 🛛 👔 💽                                                                                                    | 🚍 💼 🚖 🧔 📦                                     | 2 🐖                               | 🎒 31°C Sunny \land 📴 🌈 🕸                                                | ENG  | 08:3<br>21-07-2 | 7<br>2023 | 3 |

- 7. The following page will be opened.
- 8. Then check that the Category shown is **Education Institutions**
- 9. Then Select State- Odisha (Right side filtered by State)
- 10. Then Search by writing in search box below the Category section (left side) Convener-PG Medical
- 11. You will be shown 2 Links as Convener PG Medical Counselling Committee and Convener-PGMCC-Odisha-2021
- 12. Select Convener PG Medical Counselling Committee Not PGMCC Odisha-2021

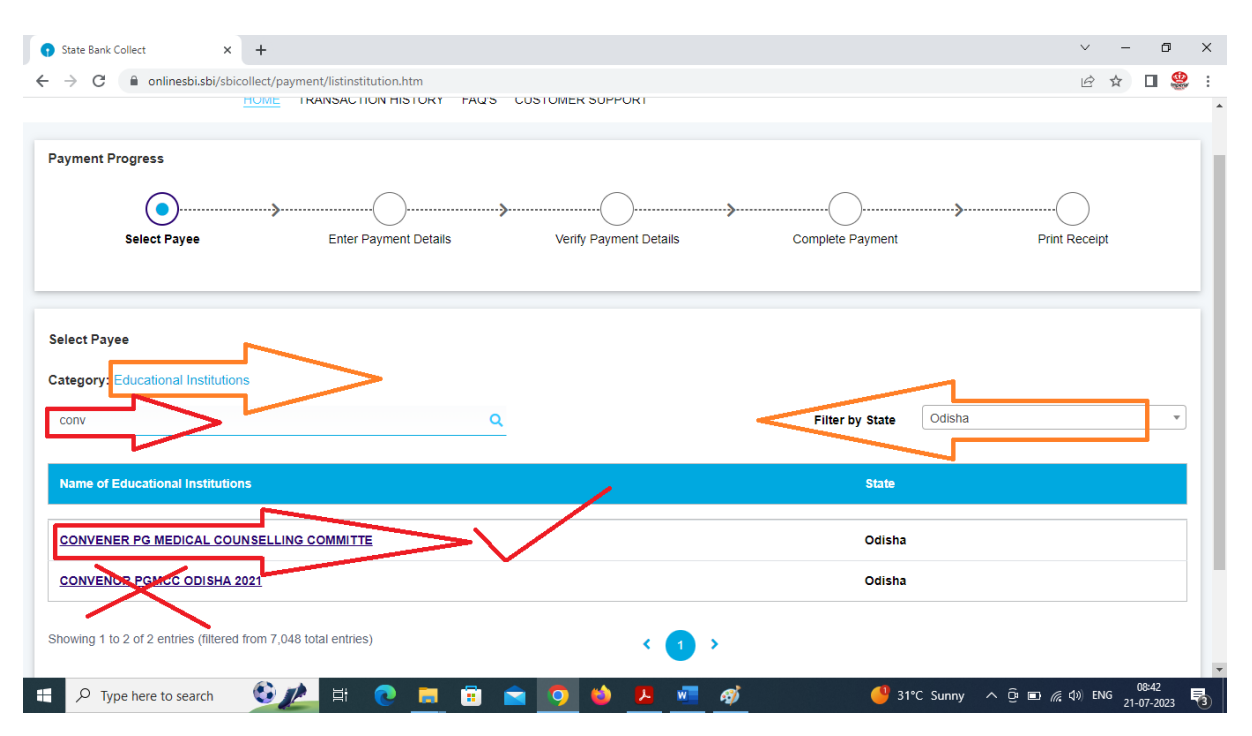

- 13. The following page will be displayed.
- 14. Please check the heading that it will be shown as MKCG Medical College, Berhampur
- 15. Then Select the Payment Category as required (Application Fee or Admission Fee) If your clicking the direct link from the Counselling website, you will be shown from below.

| State Bank Collect                        | × +                                                                                                    | ~           | -  | ٥ |
|-------------------------------------------|----------------------------------------------------------------------------------------------------|-------------|----|---|
| → C   • onlinesbi.sbi/                    | bicollect/payment/listcategory.htm<br><u>HOME</u> TRANSACTION HISTORY FAUS CUSTOMER SUPPORT                                                                         | Ê           | ☆  | 0 |
| ayment Progress                           | Enter Payment Details Verify Payment Details Complete Payment                                                                                                    | Print Recei | pt |   |
|                                           |                                                                                                    |             |    |   |
|                                           |                                                                                                    |             |    |   |
| CONVENER F                                | PG MEDICAL COUNSELLING COMMITTE   M.K.C.G. MEDICAL COLLEGE, BERHAMPUR-760004                                                                                        |             |    |   |
| Enter Payment Details<br>Payment Category | CG MEDICAL COUNSELLING COMMITTE   M.K.C.G. MEDICAL COLLEGE, BERHAMPUR-760004  -Select any Category-                                                                 |             |    |   |
| Enter Payment Details Payment Category    | CG MEDICAL COUNSELLING COMMITTE   M.K.C.G. MEDICAL COLLEGE, BERHAMPUR-760004  Select any Category- PG MED ADMISSION FEE PG MED ADMISSION FEE PG MED APPLICATION FEE |             |    |   |

- 16. The following page will be displayed.
- 17. Fill up the desired information as asked like Name, NEET Roll No, Mobile Number, email ID etc
- 18. For Application Fees it is fixed at Rs.2500/-
- 19. For admission fees please select the fees applicable to you (at the time of paying admission fees)
- 20. Then write remarks as like- Application fee or Admission Fees or anything as u like related to the payment done
- 21. Then fill up the details under Enter your details.
- 22. Select Individual
- 23. Fill your Name, Date of Birth, Mobile Number and Email ID and check the terms n conditions.
- 24. Enter the Captcha

| State Bank Collect                                                                                                    | × +                                                              |                                                                                                    |                                                                                                    |                           |                                                |                   |                    |
|----------------------------------------------------------------------------------------------------|------------------------------------------------------------------|----------------------------------------------------------------------------------------------------|----------------------------------------------------------------------------------------------------|---------------------------|------------------------------------------------|-------------------|--------------------|
| → C ■ onlinesbi.st                                                                                                    | i/sbicollect/payment/listcategory.htm                            |                                                                                                    |                                                                                                    |                           | Ê                                              | ☆                 |                    |
|                                                                                                    | PG MEDICAL COUNSELLING COMM                                      | ITTE   M.K.C.G. MEDICAL COI                                                                                                    | LLEGE, , BERHAMPUR-760004                                                                            |                           |                                                |                   |                    |
|                                                                                                    |                                                                  |                                                                                                    |                                                                                                    |                           |                                                |                   |                    |
| Enter Payment Details                                                                                                    |                                                                  |                                                                                                    |                                                                                                    |                           |                                                |                   |                    |
| Payment Category <sup>*</sup> :                                                                                               | PG MED APPLICATION FEE                                           | •                                                                                                    |                                                                                                    |                           |                                                |                   |                    |
| NAME OF THE STUDENT                                                                                                    | *                                                                |                                                                                                    |                                                                                                    |                           |                                                |                   |                    |
| NEET ROLL NO. *                                                                                                    |                                                                  | _                                                                                                    |                                                                                                    |                           |                                                |                   |                    |
| MOBILE NO. *                                                                                                    |                                                                  |                                                                                                    |                                                                                                    |                           |                                                |                   |                    |
|                                                                                                    |                                                                  |                                                                                                    |                                                                                                    |                           |                                                |                   |                    |
|                                                                                                    |                                                                  |                                                                                                    |                                                                                                    |                           |                                                |                   |                    |
| APPLICATION FEE                                                                                                    | Fixed:Rs.2500                                                    |                                                                                                    |                                                                                                    |                           |                                                |                   |                    |
| Remarks :                                                                                                    |                                                                  |                                                                                                    |                                                                                                    |                           |                                                |                   |                    |
|                                                                                                    |                                                                  | 11                                                                                                    |                                                                                                    |                           |                                                |                   |                    |
|                                                                                                    |                                                                  |                                                                                                    |                                                                                                    |                           |                                                |                   |                    |
| Enter Vour Details                                                                                                    |                                                                  |                                                                                                    |                                                                                                    |                           |                                                |                   |                    |
| Enter Your Details                                                                                                    |                                                                  |                                                                                                    |                                                                                                    | 21%C Summu A              | a <b>a</b> 400                                 | ING               | 08:45              |
| Enter Your Details                                                                                                    | • <u>©//</u> # C <u>=</u> =                                      | 3 8 <u>8</u>                                                                                                    | <u>ø</u> (                                                                                           | ₿ 31°C Sunny 🔨            | j:∎ <i>((</i> , ⊄%)                            | ENG 21            | 08:45<br>1-07-2023 |
| Enter Your Details                                                                                                    | • • • • • • • • • • • • • • • • • • •                            | O      O     O | <u>ø</u> (                                                                                           | Ĵ 31°C Sunny ∧            | - ⊡ >                                          | eng <sub>21</sub> | 08:45<br>1-07-2023 |
| Enter Your Details  P Type here to search tate Bank Collect ×  C @ onlinesbi.sbi/st                                           | n <b>€ // ⊟ ⊡ च</b><br>k +<br>bicollect/payment/listcategory.htm | 💼 🧿 🍪 🚣 🖷                                                                                                    | <u>ன்</u> (                                                                                          | ) 31°C Sunny ∧<br>∨<br>⊮ੇ | © ■ <i>(</i> , 4))  <br>-    ><br>☆ <b>□</b>   | ENG 21            | 08:45<br>1-07-2023 |
| Enter Your Details                                                                                                    | ticollect/payment/listcategory.htm                               | O      O     O | <u>ø</u> (                                                                                           | ੇ 31°C Sunny 🔨 🗸          | ê <b>n</b> ແง)<br>- ø ><br>☆ □ \$              | ENG 21            | 08:45<br>1-07-2023 |
| Enter Your Details  P Type here to search  tate Bank Collect   C  onlinesbi.sbi/sb  Enter Your Details  Individual  Organis   | tion / Corporate                                                 | A      A     A | <u></u>                                                                                              | ) 31°C Sunny ∧<br>∨<br>⊮  | ĝ∎ ⁄ (0)  <br>- Ø ><br>☆ □ 2000                | ENG 21            | 08:45<br>1-07-2023 |
| Enter Your Details                                                                                                    | tion / Corporate                                                 | Date of Birth                                                                                                    | (dd/mm/yyyy)                                                                                         | ) 31°C Sunny 🔨            | ĝ∎ "(d)  <br>- Ø ><br>☆ □ ♥                    | eng <sub>21</sub> | 08:45<br>1-07-2023 |
| Enter Your Details  Type here to search tate Bank Collect x  C  onlinesbi.sbi/sb Enter Your Details Individual Organis tame : | t + eicollect/payment/listcategory.htm atton / Corporate         | Date of Birth <sup>*</sup> :                                                                                                    | (dd/mm/yyyy)                                                                                         | ) 31°C Sunny ∧<br>∨<br>⊮  | ê ■ <i>ແ</i> Φ  <br>-   ><br>☆                 | ENG 21            | 08:45<br>1-07-2023 |
| Enter Your Details                                                                                                    |                                                                  | Date of Birth *:<br>Email ID :                                                                                                    | [dd/mm/yyyy]                                                                                         | 31°C Sunny                | ĝ ∎ ⁄~ ()  <br>- □ ><br>☆ □ 👙 :                | ENG 21            | 08:45<br>1-07-2023 |
| Enter Your Details  Type here to search tate Bank Collect  C  C  C  C  C  C  C  C  C  C  C  C  C                              |                                                                  | Date of Birth <sup>*</sup> :<br>Email ID :                                                                                                    | [dd/mm/yyyy]<br>On successful completion of pays<br>the transaction reference number                 | 31°C Sunny                | ĝ ∎ <i>ແ</i> ()  <br>- œ ><br>☆ □ \$           | eng 21            | 08:45              |
| Enter Your Details                                                                                                    |                                                                  | Date of Birth <sup>^</sup> :<br>Email ID :                                                                                                    | [dd/mm/yyyy]<br>[dd/mm/yyyy]<br>On successful completion of payr<br>the transaction reference number | 31°C Sunny                | ĝ ∎ ⁄ ( Φ  <br>- Ø ><br>☆ I \$                 | ENG 21            | 08:45              |
| Enter Your Details                                                                                                    |                                                                  | Date of Birth <sup>*</sup> :<br>Email ID :                                                                                                    | (d/mm/yyyy)<br>n successful completion of pays<br>the transaction reference number                   | 31°C Sunny ×              | ĝ ∎ <i>(</i> { (\$)  <br>- □ ><br>☆ □ \$<br>\$ | ENG 21            | 08-45              |
| Enter Your Details                                                                                                    |                                                                  | Date of Birth <sup>*</sup> :<br>Email ID :                                                                                                    | [dd/mm/yyyy]<br>On successful completion of pays<br>the transaction reference number                 | 31°C Sunny                | ĝ ■ <i>(</i> , d)  <br>_ Ø ><br>☆ □ \$\$       | ENG 21            | 08-45<br>1-07-2023 |
| Enter Your Details                                                                                                    |                                                                  | Date of Birth *:<br>Email ID :                                                                                                    | (d/mm/yyyy)<br>(d/mm/yyyy)<br>On successful completion of pays the transaction reference number      | 31°C Sunny ×              | ĝ ∎ ⁄~ ()  <br>- Ø ><br>☆ □ 👙 :                | eng 2:            | 08-45              |
| Enter Your Details                                                                                                    |                                                                  | Date of Birth <sup>*</sup> :<br>Email ID :                                                                                                    | [dd/mm/yyyy] On successful completion of pays the transaction reference number                       | ) 31°C Sunny ∧            | Ê ■ <i>(</i> , d)  <br>-   ><br>☆   □   \$     | ENG 21            | 08:45              |
| Enter Your Details                                                                                                    |                                                                  | Date of Birth <sup>*</sup> :<br>Email ID :                                                                                                    | [dd/mm/yyyy]<br>On successful completion of pays<br>the transaction reference number                 | 31°C Sunny                | ĝ ∎ ⁄~ (\$)  <br>- Ø ><br>☆ □ \$               | ENG 21            | 08-45              |
| Enter Your Details                                                                                                    |                                                                  | Date of Birth <sup>*</sup> :<br>Email ID :                                                                                                    | (d/mm/yyyy)<br>(d/mm/yyyy)<br>On successful completion of pays the transaction reference number      | 31°C Sunny ×              | ĝ ∎ <i>(</i> , d)  <br>- □ ><br>☆ □ \$         |                   | 08-45              |

## 25. Then click Next and here u will be redirected to the information confirmation page.

| llect/payment/confirmpayment.htm |                                                                                                    |                                                                                                    | Ŀ                                                                                                    | ж                                                                                                    |                                                                                                    |
|----------------------------------|----------------------------------------------------------------------------------------------------|----------------------------------------------------------------------------------------------------|----------------------------------------------------------------------------------------------------|----------------------------------------------------------------------------------------------------|----------------------------------------------------------------------------------------------------|
|                                  |                                                                                                    |                                                                                                    |                                                                                                    |                                                                                                    |                                                                                                    |
| MEDICAL COUNSELLING COMMIT       | гте                                                                                                    |                                                                                                    |                                                                                                    |                                                                                                    |                                                                                                    |
|                                  |                                                                                                    |                                                                                                    |                                                                                                    |                                                                                                    |                                                                                                    |
| PG MED APPLICATION FEE           | Total Amount :INR 2,500.00                                                                                                    |                                                                                                    |                                                                                                    |                                                                                                    |                                                                                                    |
| Test                             |                                                                                                    |                                                                                                    |                                                                                                    |                                                                                                    |                                                                                                    |
| ABCD                             |                                                                                                    |                                                                                                    |                                                                                                    |                                                                                                    |                                                                                                    |
| 9861068810                       |                                                                                                    |                                                                                                    |                                                                                                    |                                                                                                    |                                                                                                    |
| abc@abc.com                      |                                                                                                    |                                                                                                    |                                                                                                    |                                                                                                    |                                                                                                    |
| 2500                             |                                                                                                    |                                                                                                    |                                                                                                    |                                                                                                    |                                                                                                    |
|                                  |                                                                                                    |                                                                                                    |                                                                                                    |                                                                                                    |                                                                                                    |
|                                  | Ilect/payment/confirmpayment.htm   MEDICAL COUNSELLING COMMIT  PG MED APPLICATION FEE  Test  ABCD  9661068810  abc@abc.com  2500 | Ilect/payment/confirmpayment.htm   MEDICAL COUNSELLING COMMITTE   PG MED APPLICATION FEE  Total Amount :INR 2,500.00  Test  ABCD  966 1068810  abc@abc.com  2500 | liect/payment/confirmpayment.htm  S MEDICAL COUNSELLING COMMITTE  PG MED APPLICATION FEE  Total Amount :INR 2,500.00  Test ABCD 966 1068810 abc@abc.com 2500 | PG MED APPLICATION FEE     Total Amount :INR 2,500.00       Test     ABCD       966 1068810     abc@abc.com       2500 | MEDICAL COUNSELLING COMMITTE  PG MED APPLICATION FEE  Total Amount :INR 2,500.00  Test ABCD 9861068810 abc@abc.com 2500 |

- 26. Then click the Next
- 27. The following Page will be displayed where you chose the option in which you will give the payment.
- 28. You can give the payment either through Net banking or through Rupay Debit cards or any other options line Debit Cards/ UPI (for a specific time period as it is mentioned against UPI)
- 29. Select the appropriate method of payment as per your convenience and give the payment.

| HOME TRANSACTION HISTORY FA                                                                                                    | SB Collect                 |                                                                                                    |
|----------------------------------------------------------------------------------------------------|----------------------------|----------------------------------------------------------------------------------------------------|
| HOME TRANSACTION HISTORY FA                                                                                                    |                            |                                                                                                    |
|                                                                                                    | Q'S CUSTOMER SUPPORT       |                                                                                                    |
|                                                                                                    |                            |                                                                                                    |
|                                                                                                    |                            |                                                                                                    |
| Pavee Enter Payment Details                                                                                                    | Verify Payment Details     |                                                                                                    |
|                                                                                                    |                            |                                                                                                    |
|                                                                                                    |                            |                                                                                                    |
| a                                                                                                    |                            |                                                                                                    |
|                                                                                                    |                            |                                                                                                    |
| .8 Banking                                                                                                    |                            |                                                                                                    |
| Bank Charges: 17.7                                                                                                    |                            |                                                                                                    |
|                                                                                                    |                            |                                                                                                    |
|                                                                                                    |                            |                                                                                                    |
|                                                                                                    |                            |                                                                                                    |
|                                                                                                    |                            |                                                                                                    |
|                                                                                                    |                            | - 51 C Sunny X & E E (1/2 40) Etto 21-07-20                                                                                       |
| × +                                                                                                    |                            | v – d                                                                                                    |
| inesbi.sbi/sbicollect/payment/mopspage.htm                                                                                                    |                            | 익 순 🕁 🛛                                                                                                    |
| HOME TRANSACTION HISTORY FAO'S CUSTOMER SUPPORT                                                                                                    | SB Collect                 |                                                                                                    |
|                                                                                                    |                            |                                                                                                    |
| yee Enter Payment Details                                                                                                    | Verify Payment Details     | Complete Payment Print Recorpt                                                                                                    |
|                                                                                                    |                            |                                                                                                    |
|                                                                                                    |                            |                                                                                                    |
| Lanks Infernet<br>Janking                                                                                                    |                            |                                                                                                    |
| ko Hare                                                                                                    |                            |                                                                                                    |
|                                                                                                    |                            |                                                                                                    |
| 23:30 hours IST and 00:30 hours IST                                                                                                    |                            |                                                                                                    |
|                                                                                                    |                            |                                                                                                    |
|                                                                                                    |                            |                                                                                                    |
|                                                                                                    |                            |                                                                                                    |
| UPI is not available<br>between 22:30 hours IST                                                                                                    |                            |                                                                                                    |
|                                                                                                    |                            |                                                                                                    |
| BFTRTG3 and 22:00 hours list<br>Oregan: 15:0 LIPL                                                                                                    |                            |                                                                                                    |
| UP RATED and 32 A hours if it<br>Company to 10 Line 10<br>In Rate 10 Line 10<br>In Rate 10 Line 10<br>In Rate 10 Line 10<br>In Rate 10 Line 10<br>In Rate 10 Line 10<br>In Rate 10 Line 10<br>In Rate 10 Line 10<br>In Rate 10 Line 10<br>In Rate 10 Line 10<br>In Rate 10 Line 10<br>In Rate 10 Line 10<br>In Rate 10<br>In Rate |                            |                                                                                                    |
|                                                                                                    | eyee Enter Payment Details | age Enter Payment Details Verity Payment Details C<br>Search<br>Search<br>Click Here<br>resultablis/blocklet/payment/mopspage.htm |

- 30. After giving the payment download the copy of the Payment proof or Challan and keep this to submit during document verification.
- 31. Don't take any screen shot for submission at the time of document verification. Always prefer to submit the downloaded copy of the pdf version.
- 32. Keep the reference number generated like DUXXXXX which need to be entered in the application form.
- 33. During the transaction, if the transaction failed or you ae failed to download the transaction slip, don't worry, you click on the link Transaction History as shown below in the same SB Collect panel.

34. Put the desired information and you can know the status of your payment and can download the same, if not done earlier.

|                                                         |                                                   | avmonthiston/htm   |                     |                                                  |                   |                            |                    |    | Q 🖻     | Ŷ | - DI - \$ |
|---------------------------------------------------------|---------------------------------------------------|--------------------|---------------------|--------------------------------------------------|-------------------|----------------------------|--------------------|----|---------|---|-----------|
| C nline                                                 | espl.spl/spicollect/spclink/p                     | aymentnistory.ntm  |                     |                                                  |                   |                            |                    |    |         |   |           |
|                                                         |                                                   |                    |                     |                                                  | SB Collect        |                            |                    |    |         |   |           |
| <b>SBI</b>                                              |                                                   |                    |                     |                                                  |                   |                            |                    |    |         |   |           |
|                                                         | HOME TE                                           | ANSACTION HIST     | DRY FAQ'S           | 6 CUSTOMER SUF                                   | PORT              |                            |                    |    |         |   |           |
|                                                         |                                                   |                    |                     |                                                  |                   |                            |                    |    |         |   |           |
| insaction Histor                                        | у                                                 |                    |                     |                                                  |                   |                            |                    |    |         |   |           |
| O By OTP                                                | O By Da                                           | te Range           | O By SBC            | ollect Reference Num                             | ber starting wit  | h DU                       |                    |    |         |   |           |
| • =, =                                                  | 0 -,                                              | g-                 | 0 1, 111            |                                                  |                   |                            |                    |    |         |   |           |
| Reference No                                            | Mobile Number                                     | Reference Nu       | umber :             |                                                  |                   | Enter OTP *:               |                    |    |         |   |           |
|                                                         |                                                   |                    |                     |                                                  | Send OTP          |                            |                    |    |         |   |           |
|                                                         |                                                   |                    |                     |                                                  | Send OTP          |                            |                    |    |         |   |           |
|                                                         |                                                   |                    |                     |                                                  | Send OTP          |                            |                    |    |         |   |           |
|                                                         |                                                   |                    |                     | Submi                                            | Send OTP          |                            |                    |    |         |   |           |
|                                                         |                                                   |                    |                     | Submi                                            | <u>Send OTP</u>   |                            |                    |    |         |   |           |
|                                                         |                                                   |                    |                     | Submi                                            |                   |                            |                    |    |         |   |           |
|                                                         |                                                   |                    |                     | Submi                                            | t                 |                            |                    |    |         |   |           |
| nsaction Details                                        | s ( In Case of payment r                          | node as Branch/NEI | T/RTGS, Ple         | Submi                                            | tent challan at y | our branch)                |                    |    |         |   |           |
| nsaction Details                                        | s ( In Case of payment r<br>Payse Name            | node as Branch/NEI | <i>TI/RTGS, Ple</i> | Submi<br>ease submit the payment Mode            | ent challan at y  | our branch)                | Transaction Status | D  | ownload |   | _         |
| nsaction Details                                        | 8 ( In Case of payment r<br>Payee Name            | node as Branch/NEI | T/RTGS, Ple         | Submi<br>ease submit the payment<br>Payment Mode | ent challan at y  | our branch)<br>( <b>?)</b> | Transaction Status | De | ownload |   |           |
| Insaction Details                                       | 8 ( In Case of payment r<br>Payee Name            | node as Branch/NEI | T/RTGS, Ple         | Submi<br>ease submit the payment<br>Payment Mode | ent challan at yo | our branch)<br>( <b>?)</b> | Transaction Status | Do | ownload |   |           |
| Insaction Details<br>Leference No                       | B ( In Case of payment r<br>Payee Name<br>1 table | node as Branch/NEI | =T/RTGS, Ple        | Submi<br>ease submit the payment<br>Payment Mode | ent challan at y  | our branch)<br>(र)         | Transaction Status | De | ownload |   |           |
| nsaction Details<br>eference No<br>lo data available ir | B ( In Case of payment r<br>Payee Name<br>1 table | node as Branch/NEI | T/RTGS, Ple         | Submi<br>ease submit the payment<br>Payment Mode | ent challan at yn | our branch)<br>(र)         | Transaction Status | De | ownload |   |           |